## Szülői modul leírás

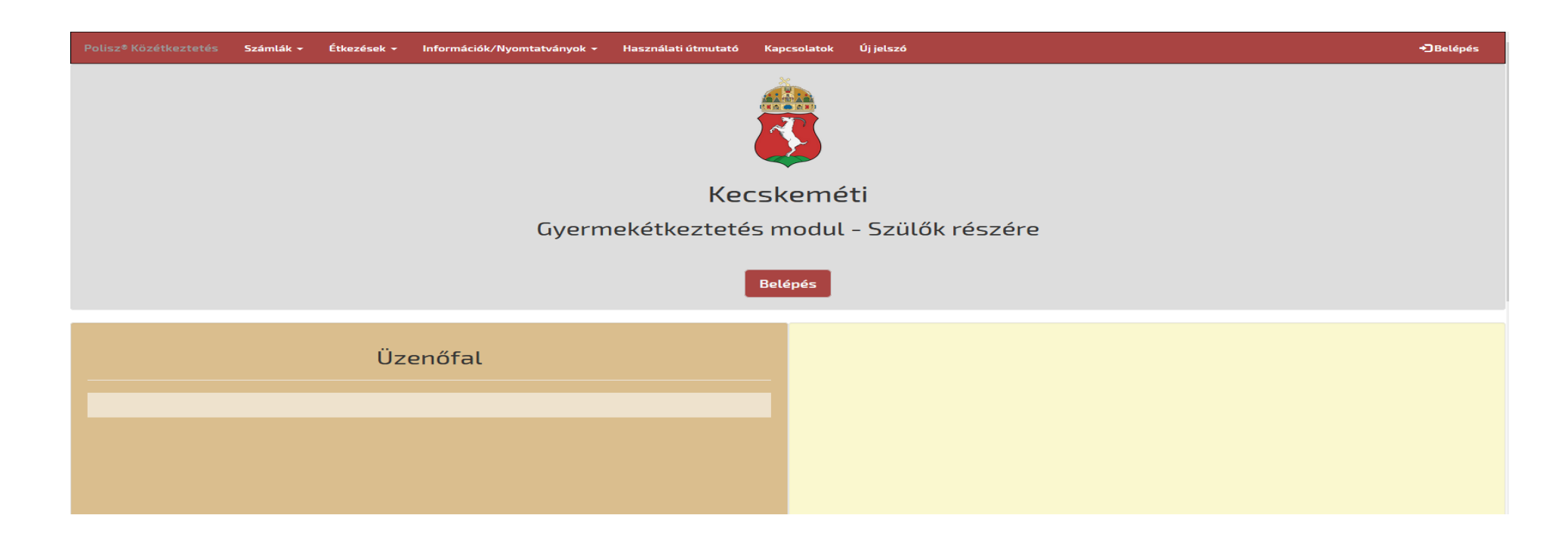

A szülői felület használatához külön regisztráció nem szükséges, azt a közétkeztetés modulban kell az ügyintézőknek elvégezni!

Belépés a rendszerbe: A kezdő felületen a Belépés nyomógombra kell kattintani. A felugró ablakban meg kell adni azt az email címet, ami a közétkeztetés rendszerben be lett állítva, erre ment ki a belépéshez szükséges jelszó. Jelszó: a közétkeztetési modulban történt eazonosító generálásakor került kiküldésre a megadott email címre. A jelszót az első belépéskor meg kell változtatni.

Az első sikeres bejelentkezéskor a felugró Adatvédelmi nyilatkozatot el kell fogadni!

Bejelentkezést követően 5 perc tétlenség esetén a program automatikusan bontja a kapcsolatot. A visszaszámláló a képernyő jobb felső sarkában látható. Lejárat előtt figyelmeztető ablak jelenik meg.

A számlák lekérdezése menüpontban az alábbi képernyő jön fel. Alapértelmezetten az adott hónapban kiállított számlák láthatók a listában, de az időszak beállításával akár nagyobb időintervallumra is le lehet kérni a kiállított számlákat. Abban az esetben, ha az eazonosítóhoz több gyermek is hozzá van rendelve a közétkeztetés modulban, az összes gyermek számlája feljön a listában.

A sorok végén látható Letöltés gombra kattintva lehetőség van a számlák pdf formátumban történő letöltésére és nyomtatására. (kivéve a beemelt számlák esetében)

| Polisz® Közétkeztetés | Számlák -                                                                                         | Étkezések +      | Információk/Nyomtatványok + | Használati útmutató | Kapcsolatok      | Új jelszó  |                        |                         |              | 5:37 C+ Kilépés |
|-----------------------|---------------------------------------------------------------------------------------------------|------------------|-----------------------------|---------------------|------------------|------------|------------------------|-------------------------|--------------|-----------------|
|                       | Szâmlâk lekêrdezêse   Folyószámla cgycnlcg   Deérkezett befizetések   Nyitort térelek   Befizetés |                  |                             |                     |                  |            |                        |                         |              |                 |
| Számlák lekérdezése   |                                                                                                   |                  |                             |                     |                  |            |                        |                         |              |                 |
| Időszak: 20           | 018.04.01                                                                                         |                  |                             |                     | 2018             | 10.31      |                        |                         | <b></b>      | Listáz          |
| Számlaszám            | F                                                                                                 | Fizetés<br>módja |                             | Számla<br>kelte     | Bruttó<br>összeg | Típus      | Kiegyenlítés<br>dátuma | Kiegyenlítés<br>összege | Kiegyenlítve | Számla          |
| z18022003048          | Pénzta                                                                                            | ári befizetés    |                             | 2018-05-05          | 4,554 Ft         | Sztonózott | 2018-05-07             | 4,554 Ft                | *            | Ł Letoltés      |
| z18022003050          | Pénztári befizetés<br>Csoportos beszedés                                                          |                  |                             | 2018-05-07          | -4,554 Ft        | Sztornó    | 2018-05-07             | -4,554 Ft               | ✓            | . Letöltés      |
| 718022003049          |                                                                                                   |                  |                             | 2018-05-05          | 4,554 Ft         | Számla     |                        | 0 Ft                    | ×            | Ł Letöltés      |
| z18022003051          | Á                                                                                                 | tutalás          |                             | 2018-05-07          | 10,978 Ft        | Számla     |                        | 0 Ft                    | ×            | 🛃 Letöltés      |
| l180220017/19         | Pénztári befizetés                                                                                |                  |                             | 2018-05-07          | 19,960 Ft        | Számla     | 2018-05-07             | 19,960 Ft               | ×            | 🛃 Letöltés      |

## A folyószámla egyenleg tartalmazza a kiállított számlákat, és a kiegyenlítéseket dátummal és összeggel, valamint a tartozás vagy a túlfizetés aktuális egyenlegét.

| Polisz® Közétkeztetés   | Számlák <del>-</del>                                                                     | Étkezések <del>-</del> | Információk/Nyomtatványok 👻 | Használati útmutató | Kapcsolatok      | Új jelszó    |                        |                         | 07:38 🗲 Kilépés |
|-------------------------|------------------------------------------------------------------------------------------|------------------------|-----------------------------|---------------------|------------------|--------------|------------------------|-------------------------|-----------------|
| 8                       | Számlák lekérdezése<br>Folyószámla egyenleg<br>Beérkezett befizetések<br>Nyitott tételek |                        |                             |                     | Folyós           | számla egyen | leg                    |                         |                 |
| Befizetés<br>Számlaszám |                                                                                          |                        | Név                         | Számla<br>kelte     | Bruttó<br>összeg | Típus        | Kiegyenlítés<br>dátuma | Kiegyenlítés<br>összege | Kiegyenlítve    |
| z18022003048            |                                                                                          |                        |                             | 2018-05-05          | 4,554            | Sztonózott   | 2018-05-07             | 4,554                   | ×               |
| z18022003050            |                                                                                          |                        |                             | 2018-05-07          | -4,554           | Sztornó      | 2018-05-07             | -4,554                  | ✓               |
| z18022003060            |                                                                                          |                        |                             | 2018-10-31          | 4,554            | Számla       |                        | 0                       | ×               |
| z18022003049            |                                                                                          |                        |                             | 2018-05-05          | 4,554            | Számla       |                        | 0                       | ×               |
| z18022003051            |                                                                                          |                        |                             | 2018-05-07          | 10,978           | Számla       |                        | 0                       | ×               |
| l18022001749            |                                                                                          |                        |                             | 2018-05-07          | 19,960           | Számla       | 2018-05-07             | 19,960                  | ✓               |
|                         |                                                                                          |                        | Összesen                    |                     | 40,046           |              |                        | 19,960                  |                 |
| Tartozás összege:       |                                                                                          |                        | 20,086                      |                     |                  |              |                        |                         |                 |

Le lehet még kérdezni a beérkezett befizetéseket és a csak nyitott tételeket tartalmazó táblákat is.

A befizetések menüpontban csak nyitott tételeket tartalmaz a táblázat. Ki kell választani a kívánt gyermeket, majd be kell pipálni a kívánt számlá(ka)t. Be kell pipálni a két feltételt, majd a "Fizetés" gombra kell kattintani és akkor átugrik a SimplePay oldalára és a kért adatokat kell rögzíteni.

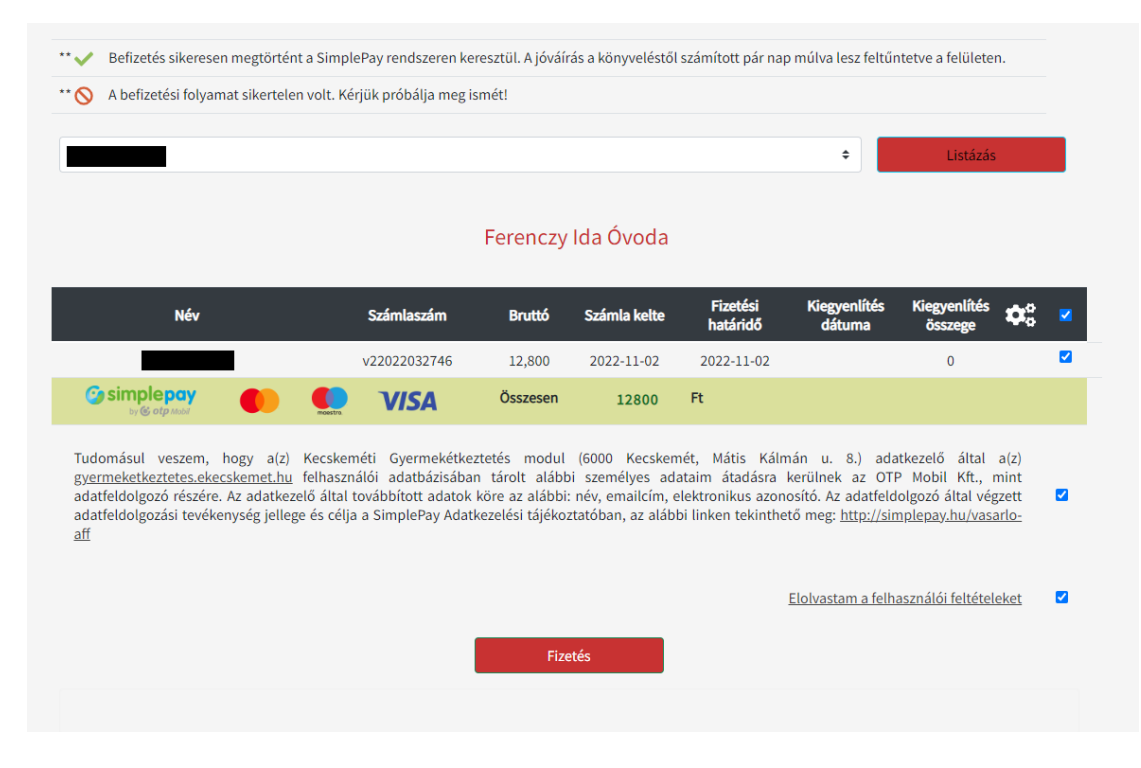

A szülői felületen lehetőség van az **étkezések lemondására** valamint a lemondott étkezések visszaállítására is. Több gyermek esetében a megfelelő nevet a legördülő menüből kell kiválasztani. Az időszak beállításával lehet szűrni a lemondani kívánt dátumra, maximum 3 hónap adatait lehet lekérdezni. Az étkezések lemondását csak attól a dátumtól lehet elvégezni, amely naptól még le lehet mondani az étkezést (pl. lemondani kívánt napot megelőző munkanap 9 óra).

Azokra a napokra, amelyekre le szeretnénk mondani az étkezést a megfelelő sor végén be kell tenni a pipát a jelölő négyzetbe, majd a "Lemondás" nyomógombra kell kattintani. Sikeres lemondás esetén egy felugró ablak jelzi a sikeres lemondás tényét.

| Polisz® Közétkeztetés                                                                           | Számlák <del>-</del> | Étkezések <del>-</del> | Információk/Nyomtatva | ányok 👻 | Használati útmutató | Kapcsolatok | Új jelszó |                    |   |        | 12:52  | C+ Kilépés |
|-------------------------------------------------------------------------------------------------|----------------------|------------------------|-----------------------|---------|---------------------|-------------|-----------|--------------------|---|--------|--------|------------|
| Étkezések lemondás<br>Étkezések lemondásának visszavonása (megrendelés)<br>Étkezések lemondásan |                      |                        |                       |         |                     |             |           |                    |   |        |        |            |
| Név:                                                                                            |                      | Dátum                  | √ Időszak:            | 2018.1  | 1.01                | Ma          | anü       | 2018.11.30<br>Menü | i | Listáz |        |            |
|                                                                                                 |                      | Datum                  |                       |         | Dietas              | ко          | aja       | megnevezese        |   |        | Lemond |            |
| 2018-11-05, hétfő                                                                               |                      |                        |                       |         | -                   | 1           | 2         | Tízórai és ebéd    |   |        |        |            |
| 2018-11-06, kedd                                                                                |                      |                        |                       |         | -                   | 1           | 2         | Tízórai és ebéd    |   |        |        |            |
| 2018-11-07, szerda                                                                              |                      |                        |                       |         | -                   | 1           | 2         | Tízórai és ebéd    |   |        |        |            |
| 2018-11-08, csütörtök                                                                           |                      |                        |                       |         | -                   | 1           | 2         | Tízórai és ebéd    |   |        |        |            |
|                                                                                                 | 2018-                | 11-09, péntek          |                       |         | -                   | 1           | 2         | Tízórai és ebéd    |   |        |        |            |
|                                                                                                 |                      |                        |                       |         |                     |             |           |                    |   | Len    | nondás |            |

Sikertelen lemondás esetén az alábbi hibaüzenet jelenik meg a képernyőn:

|    | A napok lemondása/visszavonása <mark>sikertelen</mark> volt!                                                           | Х |
|----|----------------------------------------------------------------------------------------------------|---|
| Ké | érem a lemondani kívánt napok mellett lévő jelölő négyzetbe helyezzen pipát, vagy<br>visszamondás esetén vegye azt ki! |   |

Étkezések lemondásának visszavonása: ha tévesen került lemondásra az étkezés, lehetőség van a lemondás visszavonására is. A megfelelő sor végén ki kell szedni a pipát a jelölőnégyzetből és rá kell kattintani a "Visszavonás" nyomógombra.

| Po                                  |                    | Számlák <del>-</del> | Étkezések <del>-</del> | Információk/Nyomta | tványok 👻     | Használati útmutató | Kapcsolatok   | Új jelszó |            |                     |         | 15:02 | C+ Kilépés |
|-------------------------------------|--------------------|----------------------|------------------------|--------------------|---------------|---------------------|---------------|-----------|------------|---------------------|---------|-------|------------|
|                                     |                    |                      | Étkezések len          | iondás             | a (megrendelé | és)                 |               |           |            |                     |         |       |            |
| Étkezések lemondásának visszavonása |                    |                      |                        |                    |               |                     |               |           |            |                     |         |       |            |
|                                     | Név:               |                      |                        | √ Időszak:         | 2018.11.      | 01                  |               |           | 2018.11.30 |                     | Listáz  |       |            |
|                                     |                    | Dát                  | tum                    |                    | ſ             | Diétás              | Menü<br>kódja |           |            | Menü<br>megnevezése | Le      | emond |            |
|                                     | 2018-11-07, szerda |                      |                        |                    |               | -                   | 12            |           |            | Tízórai és ebéd     |         |       |            |
|                                     |                    |                      |                        |                    |               |                     |               |           |            |                     | Véglege | sítés |            |

Az Információk/Nyomtatványok menüpontban az ügyintézéshez szükséges dokumentumok, fontos tudnivalók és étlapok tekinthetők meg vagy tölthetők le.

A **Kapcsolatok** menüpontban a szolgáltatást nyújtó intézmény telefonszáma és email címe található.

Új jelszó: ha elfelejtette vagy meg szeretné változtatni a jelszavát, azt itt teheti meg. Ehhez a felugró képernyőn csak a regisztrált emailcímet kell megadni és az "Új jelszó kérése" nyomógombra kell kattintani. A megadott email címre kiküldésre kerül az új jelszó.

A felület mobil eszközön is megtekinthető.